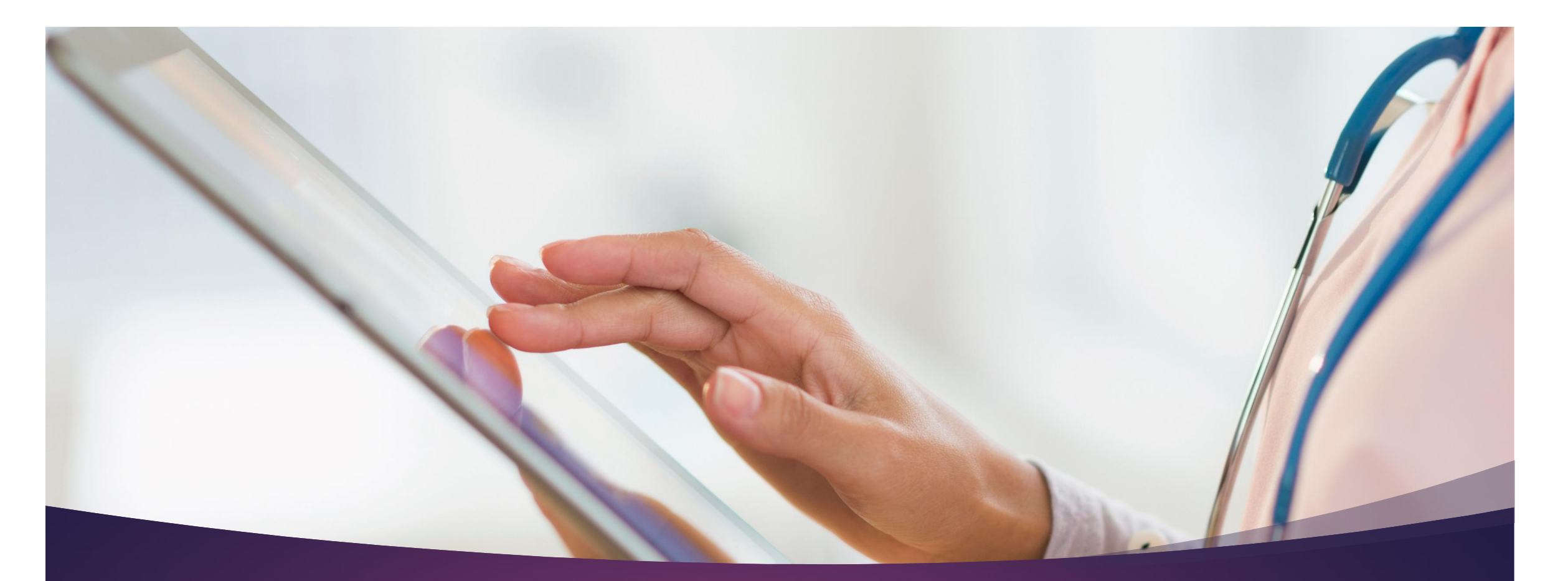

# UE 62 Numérique en Santé

2024-25

AIDE A L'INSTALLATION DES CLEFS DE CHIFFREMENT.

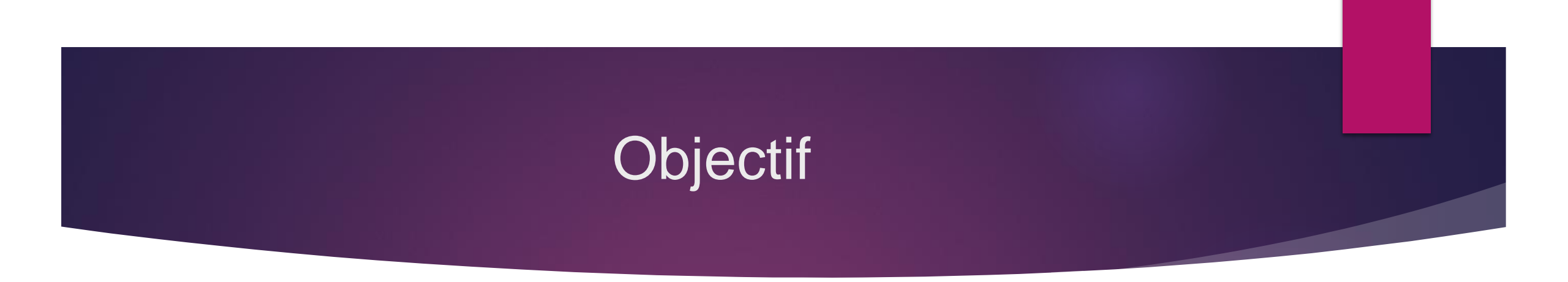

Ce document est un guide destiné à vous accompagner pas à pas pour:

- ➤ la création,
- Ia mise en place,
- I'utilisation de clefs de chiffrement.

Vous allez utiliser différents supports pour l'utilisation de ces clefs.

# Clef de chiffrement : objectif

•••••

Les clefs de chiffrement que vous allez créées sont en relation avec l'item(2-1) Concevoir et maintenir sécurisé son environnement numérique de travail

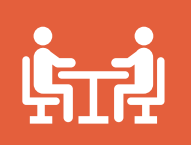

Cela vous permet aussi de comprendre le fonctionnement de vos messageries chiffrées (ex: officine)

# Création adresse gmail dédié UE62

Sur gmail créer une adresse qui ne servira que pour les exercices UE62 du second semestre 2025

prenom.nom.c2i25@gmail.com

ou pour ceux dont l'adresse créer en septembre est bloquée premon.nom.UE62-25@gmail.com

• Intégrer cette adresse sur Thunderbird

# Installation gpg4win ou gpg KeyChain

Dans un moteur de recherche indiqué gpg4win pour Windows et KeyChain pour Mac et installer le programme Google gpg keychain pour mac

|                                                                                                    | Tous Images Vidéos Actualités Web Livres Finance                                                                                                    |
|----------------------------------------------------------------------------------------------------|----------------------------------------------------------------------------------------------------|
| Tour Vidéos Images Actualités Web Livres Finance                                                                                                    | X GPG Suite https://gpgtools.org · Traduire cette page :                                                                                                    |
| Tous videos images Actualites web Livies Finance                                                                                                    | GPG Suite                                                                                                    |
| Gpg4win<br>https://www.gpg4win.org · Traduire cette page :<br>Gpg4win - Secure email and file encryption with GnuPG for<br>Windows<br>Gpg4win - a secure solution for file and email encryption. Gpg4win (GNU Privacy Guard for<br>Windows) is Free Software and can be installed with just a few | Use GPG Suite to encrypt, decrypt, sign and verify files or messages. Manage your GPG Keychain with a few simple clicks and experience the full power of GPG<br>Developed here a GPG Meil 7 Support Plane Terms of Distribution<br>GPG Suite Clicks Support Plane Terms of Distribution |
| Download Gpg4win       >         Installation. After downloading please verify the integrity of your                                                                                                    | One simple package<br>with everything you need,<br>to protect your emails and files.                                                                                                    |
| Download Gpg4win 4.4.0       >         You can also use this installer to update an older version. Keys                                                                                                    | Download<br>for marcOS 10 15 - 13 x                                                                                                    |

× 🤳

# Installation application de messagerie : Thunderbird

Dans votre moteur de recherche, indiquez thunderbird :

Thunderbird https://www.thunderbird.net > ... :

Thunderbird — Libérez votre boîte de réception. — Thunderbird Thunderbird est une application de messagerie facile à configurer et à personnaliser — elle comporte

de nombreuses fonctionnalités très pratiques !

Télécharger

Thunderbird est une application de messagerie facile à configurer ...

Thunderbird pour ordinateur

Thunderbird est une application de messagerie facile à configurer ...

Cliquez sur le lien, ci-dessus,

Cliquez sur option de téléchargement,

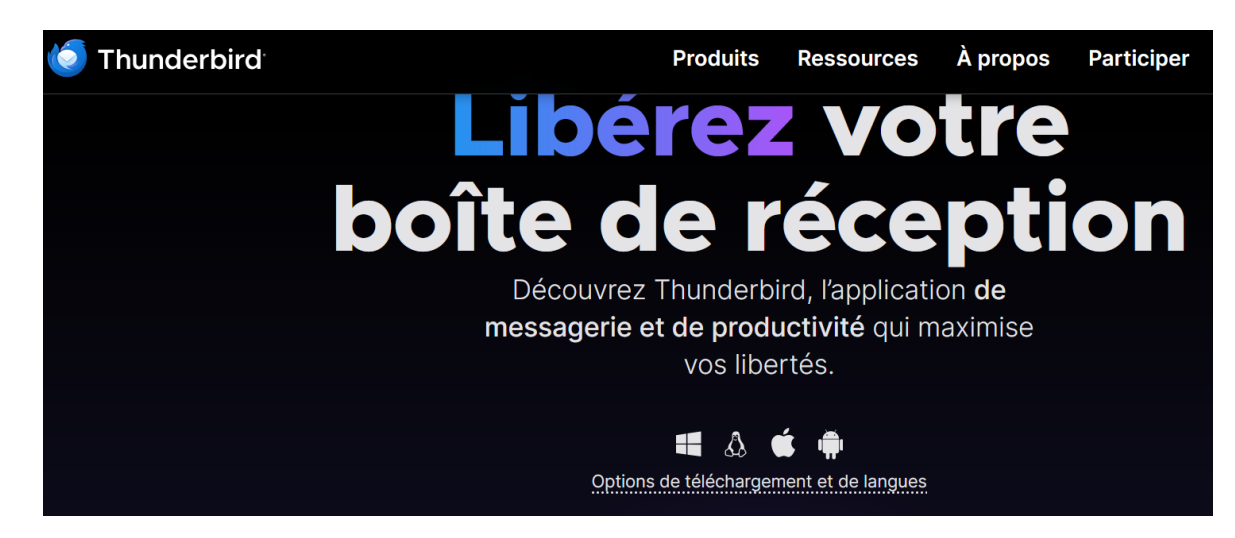

Choisissez l'option vous concernant

| Thu | nderbird                             | Produit |
|-----|--------------------------------------|---------|
|     | Français                             | ~       |
|     | Canal de distribution                |         |
|     | Thunderbird Extended Support Release | ~       |
|     | Système d'exploitation               |         |
|     | Windows                              | $\sim$  |
|     | Windows                              |         |
|     | Windows (7/8.1)                      |         |
|     | Linux                                |         |
|     | macOS                                |         |
|     | L'i relection ger                    |         |

Ć

- Exécutez le programme télécharger.
- Lorsque Thunderbird s'ouvre appliquez les consignes à suivre

### Exécutez le programme

10 Installation de Mozilla Thunderbird

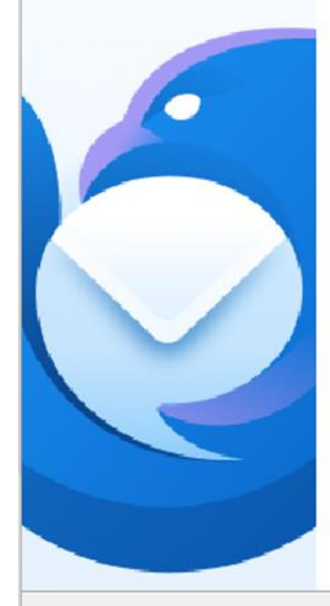

#### Bienvenue dans l'assistant d'installation de Mozilla Thunderbird

Cet assistant vous guidera pendant l'installation de Mozilla Thunderbird.

Il est recommandé de fermer toutes les autres applications avant de commencer l'installation. Ceci rend possible la mise à jour des fichiers système concernés sans avoir à redémarrer l'ordinateur.

Cliquez sur « Suivant » pour continuer.

### Choisir standard

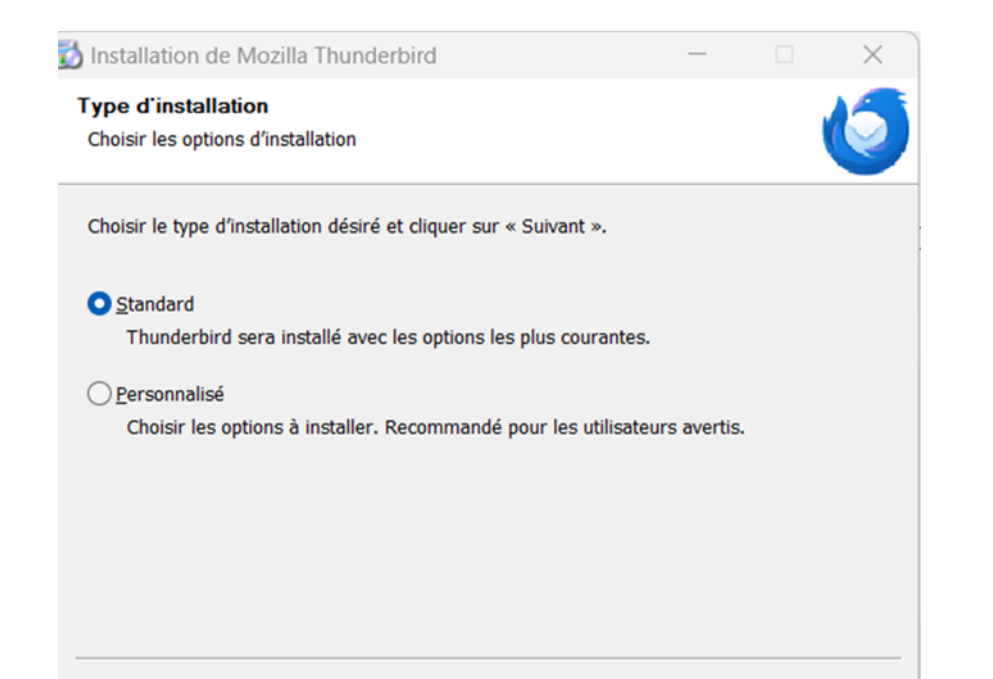

Suivant > Annuler

X

< Précédent Suivant >

Annuler

### Placez dans C

| Installation de Mozilla Thunderbird                     |       | — | $\times$ |
|---------------------------------------------------------|-------|---|----------|
| Résumé<br>Prêt à démarrer l'installation de Thunderbird |       |   | 9        |
| Thunderbird sera installé à l'emplacement suiv          | ant : |   |          |
| C:\Program Files\Mozilla Thunderbird                    |       |   |          |
| Cliquez sur « Mettre à jour » pour continuer.           |       |   |          |
|                                                         |       |   | <br>     |
|                                                         |       |   |          |

### Cliquez sur terminer

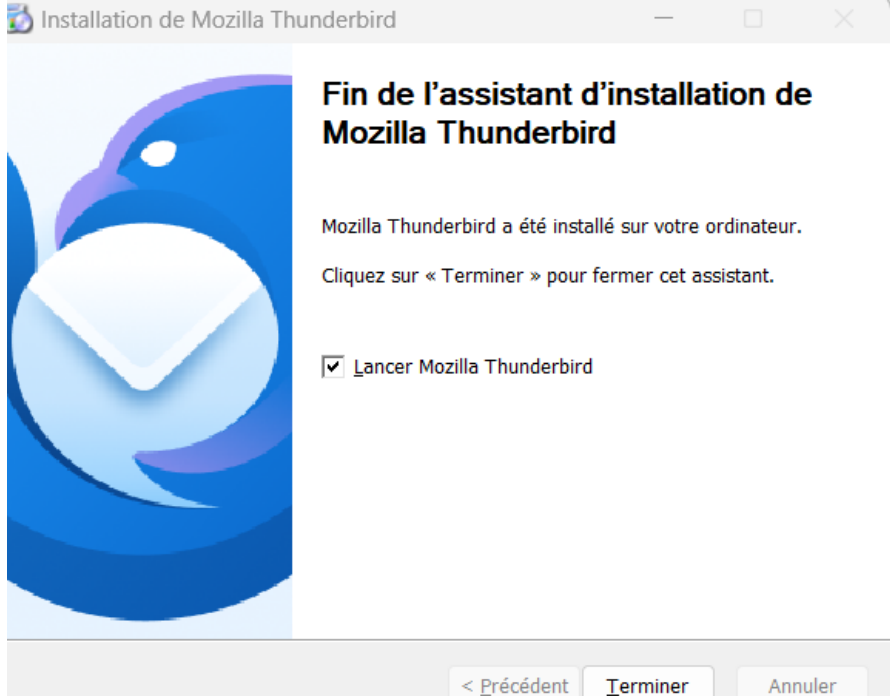

### Allez dans configuration de compte

| nadine.belzic@inserm.fr                                                    | 🔀 Configuration du compte                                         | ×                     |                          |
|----------------------------------------------------------------------------|-------------------------------------------------------------------|-----------------------|--------------------------|
|                                                                            |                                                                   | Configuration         | ion du compte            |
| Configurez votre ad                                                        | dresse e-mail ex                                                  | istante               |                          |
| Pour utiliser votre adresse e-mail ad<br>Thunderbird recherchera automatic | tuelle, remplissez vos identifia<br>quement une configuration fon | nts.<br>Ictionnelle e | t recommandée du serveur |
| Votre nom complet                                                          |                                                                   |                       |                          |
| Jean-ne Dupont                                                             |                                                                   | $\odot$               |                          |
| Adresse e-mail                                                             |                                                                   |                       |                          |
| jean.ne.dupont@example.com                                                 |                                                                   |                       |                          |
| Mot de passe                                                               |                                                                   |                       |                          |
| Retenir le mot de passe                                                    |                                                                   |                       | Sand Loop                |
|                                                                            | Annuler Cont                                                      | inuer                 |                          |
|                                                                            |                                                                   |                       |                          |

# Dans configuration inscrire votre nom et votre adresse gmail UE62 et le mot de passe attaché

#### à cette adresse Nadine.belzic@inserm.fr 🖂 Configuration du compte × Configurez votre adresse e-mail existante Pour utiliser votre adresse e-mail actuelle, remplissez vos identifiants. Thunderbird recherchera automatiquement une configuration fonctionnelle et recommandée du serveur Votre nom complet () Vanessa Liévin Adresse e-mail () vanessa.lievinlemoal.c2i@gmail.com Mot de passe Ø)D ..... Retenir le mot de passe Configuration manuelle Annuler Continuer Vos informations d'identification ne sont conservées que localement, sur votre ordinateur.

Vos informations d'identification ne sont conservées que localement, sur votre ordinateur.

Documen

### Choisissez IMAP rattaché à outlook

 Configuration trouvée dans la base de données des FAI de Mozilla.

#### **Configurations disponibles**

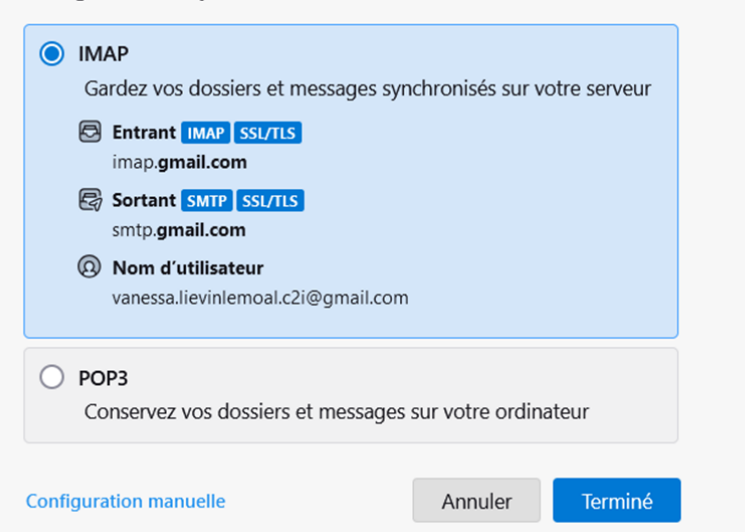

### Validez votre compte avec votre mdp

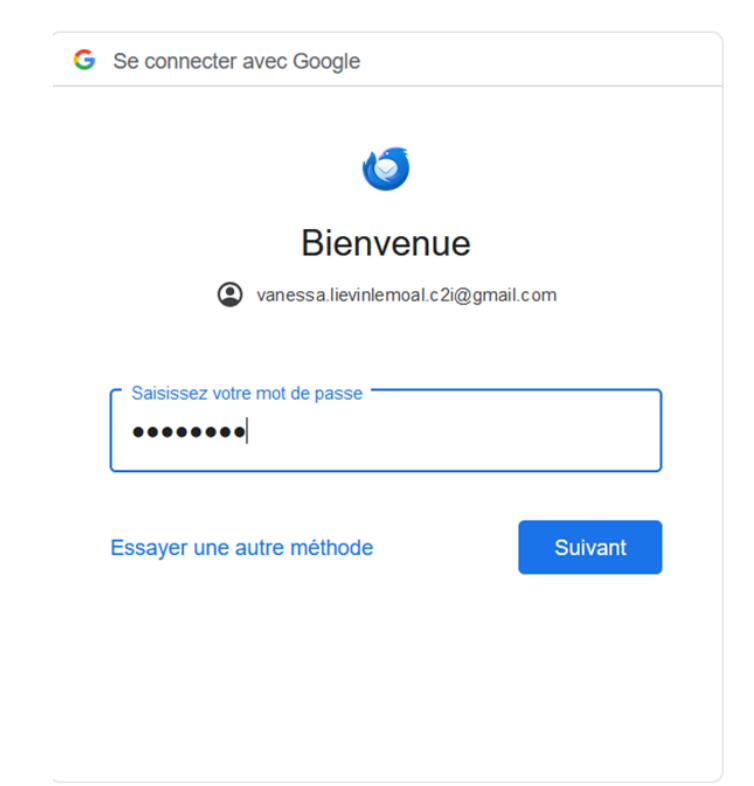

## Thunderbird: Création clef de chiffrement

# Cliquez sur l'adresse/Paramètres/Chiffrement de bout en bout

| ≥a vanessa.iieviniemoai.c2i@gmaii.com                                                                                                    | Configuration du compte X (U) Parametres des comptes X                                                                                                    |
|----------------------------------------------------------------------------------------------------|----------------------------------------------------------------------------------------------------|
|                                                                                                    |                                                                                                    |
| > 🗟 nadine belzic@inserm.fr 💦 🕇                                                                                                    | Chiffrement de bout en bout                                                                                                    |
| Reference of the second second sec | ans chiffrement de bout en bout, le contenu des messages est facilement exposé à votre fournisseur de messagerie et à une<br>urveillance de masse.<br>Pour envoyer des messages chiffrés ou signés numériquement, vous devez configurer une technologie de chiffrement, soit |
| Rédaction et adressage<br>Paramètres des indésirables<br>Synchronisation et espace disque                                                                                                    | OpenPGP soit S/MIME.<br>Sélectionnez votre clé personnelle pour utiliser OpenPGP, ou votre certificat personnel pour utiliser S/MIME. Vous devez<br>posséder la clé secrète associée à la clé personnelle ou au certificat personnel.<br><u>En savoir plus</u>               |
| Chiffrement de bout en bout                                                                                                    | OpenPGP                                                                                                    |
| Accusés de réception                                                                                                    | Thunderbird ne dispose pas de clé personnelle OpenPGP pour vanessa.lievinlemoal.c2i@gmail.com                                                                                                    |
| Espace disque                                                                                                    | Utilisez le gestionnaire de clés OpenPGP pour consulter et gérer les clés publiques de vos correspondants, ainsi que l'ensemble                                                                                                    |
| Serveur sortant (SMTP)                                                                                                    | des autres clés non répertoriées ci-dessus.<br>stionnaire de clés OpenPGP                                                                                                    |
|                                                                                                    | S/MIME                                                                                                    |
|                                                                                                    | Certificat personnel pour la signature numérique :                                                                                                    |
| Gestion des comptes V                                                                                                    | Sélectionner un certificat Effacer                                                                                                    |
|                                                                                                    | Certificat personnel pour le chiffrement :                                                                                                    |
| 23 Paramètres de Thunderbird                                                                                                    | Sélectionner Effacer                                                                                                    |
| 5 Modules complémentaires et thèmes                                                                                                    | Gestion des certificats S/MIME Périnhériques de sécurité S/MIME                                                                                                    |
| modules completiteitailes et tieriles                                                                                                    | desiron des certificais symmer l'enprendues de securité symmer                                                                                                    |

### Cliquez sur génération et nouvelle clef

|       | tionnaire        | de clés Ope       | enPGP           |                                |         |         |   |
|-------|------------------|-------------------|-----------------|--------------------------------|---------|---------|---|
| hier  | Éditi <u>o</u> n | <u>A</u> ffichage | Serveur de clés | <u>G</u> énération             |         |         |   |
| Reche | rcher des        | clés              |                 | <u>N</u> ouvelle paire de clés |         |         |   |
| Nom   |                  |                   |                 | ∧ Identifiant de               | Date de | Date d' | f |
|       |                  |                   |                 |                                |         |         |   |
|       |                  |                   |                 |                                |         |         |   |
|       |                  |                   |                 |                                |         |         |   |
|       |                  |                   |                 |                                |         |         |   |
|       |                  |                   |                 |                                |         |         |   |
|       |                  |                   |                 |                                |         |         |   |
|       |                  |                   |                 |                                |         |         |   |
|       |                  |                   |                 |                                |         |         |   |
|       |                  |                   |                 |                                |         |         |   |
|       |                  |                   |                 |                                |         |         |   |
|       |                  |                   |                 |                                |         |         |   |

Pour obtenir un nouveau certificat S/MIME personnel, générez une requête de signature de certificat (CSR) et soumettez-la à une autorité de certification (AO

## Thunderbird: Création clef de chiffrement suite

# Entrez adresse pour laquelle la clef est créée. Validité 1 an

| 5                                                                                                    | ×                             |
|----------------------------------------------------------------------------------------------------|-------------------------------|
| Génération d'une clé OpenPGP                                                                                                    |                               |
| Identité Vanessa Liévin <vanessa.lievinlemoal.c2i@gmail.com> - vanessa.lievi</vanessa.lievinlemoal.c2i@gmail.com>                            | nlemoal.c2i@gmail.com V       |
| Expiration de la clé                                                                                                    |                               |
| Définissez la date d'expiration de la clé que vous venez de générer. Vous pourre<br>date pour prolonger le délai d'expiration si nécessaire. | z par la suite modifier cette |
| ● La clé expire dans 1 <>> jours < Choisir an                                                                                                |                               |
| O La <u>c</u> lé n'expire jamais                                                                                                    |                               |
| Paramètres avancés                                                                                                    |                               |
| Contrôlez les paramètres avancés de votre clé OpenPGP.                                                                                       |                               |
| Iype de clé : RSA ∽                                                                                                    |                               |
| T <u>a</u> ille de la clé : 3072 V                                                                                                    |                               |
|                                                                                                    |                               |
|                                                                                                    | Générer la clé Annuler        |
|                                                                                                    |                               |

### Cliquez sur confirmer

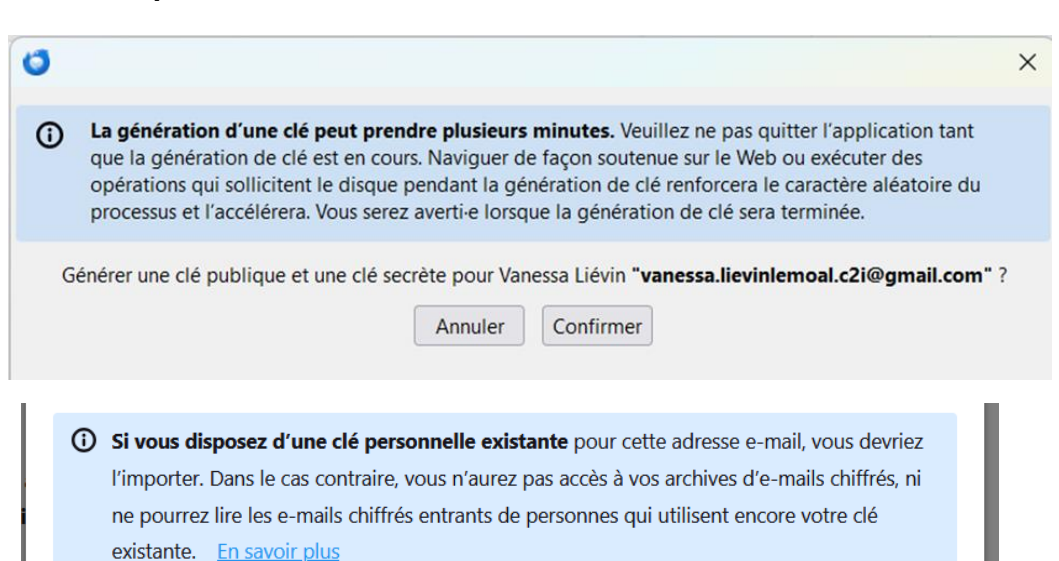

<u>Créer une nouvelle clé OpenPGP</u>

O Importer une clé OpenPGP existante

# Thunderbird: Sauvegarde et partage clef de chiffrement

### Sélectionnez la clef pour la sauvegarder

Fichier/Sauvegarder clef secrète/Choisir dossier/ Valider enregistrement

|                                                                                                    | Contionnaire de clés OpenPGP                            | ×                                  | Exporter la clé secrète et la clé publique vers un fichier                      |                          |                            | ×      |
|----------------------------------------------------------------------------------------------------|---------------------------------------------------------|------------------------------------|---------------------------------------------------------------------------------|--------------------------|----------------------------|--------|
| Gestionnare de cles OpenPGP     X      Etchier Édition Affichage Serveur de clés Génération                          | ichier dition Affichage Serveur de clés Génération      |                                    | $\leftarrow$ $\rightarrow$ $\checkmark$ $\uparrow$ $\blacksquare$ > Documents > | ~ C                      | Rechercher dans : Document | its 🔎  |
| Nem A Identifiant de Date d' 🕅                                                                                       | Importer une ou des clés secrètes depuis un fichier     | ∧ Identifiant de Date de Date d' 🛱 | Organiser - Nouveau dossier                                                     |                          | ≣ ▪                        | ?      |
| Vanessa Liévin <vanessa.lievinlemoal.c2i@gmail.com> 0xB079750FA 16/01/2 17/01/2</vanessa.lievinlemoal.c2i@gmail.com> | Exporter une ou des clés publiques vers un fichier      | 0xB079750FA 16/01/2 17/01/2        | Nom ^                                                                           | Modifié le               | Туре                       | Taille |
| -                                                                                                    | Envoyer une ou des clés publiques par e-mail            |                                    | 🔚 Bureau 🛷 📫 Modèles Office personnalisés                                       | 10/03/2023 16:55         | Dossier de fichiers        |        |
|                                                                                                    | Sauvegarder une ou des clés secrètes dans un fichier    |                                    | 🛓 Téléchargem 🖈 📔 🎦 TA                                                          | 02/10/2024 16:44         | Dossier de fichiers        |        |
|                                                                                                    | Enregistrer le certificat de revocation dans un fichier |                                    | Documents 🖈                                                                     |                          |                            |        |
|                                                                                                    | Fermer                                                  |                                    | 🔀 Images 🖈                                                                      |                          |                            |        |
|                                                                                                    |                                                         |                                    | 🕑 Musique 🔹                                                                     |                          |                            | _      |
|                                                                                                    |                                                         |                                    | Nom du fichier : Vanessa Liévin vanessa.lievinlemoal.c2i@gmail.con              | m-(0xB079750FADA7E6EE)-s | secret                     | ~      |
|                                                                                                    |                                                         |                                    | Type : Fichiers blindés ASCII (*.asc)                                           |                          |                            | ~      |
|                                                                                                    |                                                         |                                    |                                                                                 |                          |                            |        |
|                                                                                                    |                                                         | Fermer                             |                                                                                 |                          |                            |        |
| Fermer                                                                                                    |                                                         |                                    | <ul> <li>Masquer les dossiers</li> </ul>                                        |                          | Enregistrer Annu           | uler   |

# Thunderbird: Sauvegarde et partage clef de chiffrement suite

🔘 Choisissez un mot de passe pour sauvegarder votre clé OpenPGP

Le mot de passe que vous allez définir protège le fichier de sauvegarde que vous allez créer. Vous devez définir ce mot de passe pour commencer la sauvegarde.

#### Choisir un mot de passe

(

Mot de passe pour la sauvegarde de la clé secrète :

Mot de passe pour la sauvegarde de la clé secrète (à nouveau) :

Mesure de la qualité du mot de passe

**Important :** si vous oubliez le mot de passe de la sauvegarde de votre clé secrète, vous ne pourrez plus importer cette sauvegarde ultérieurement. Veuillez le conserver en lieu sûr.

OK Annuler

Х

Créer un mot de passe A absolument ne pas oublier

# Thunderbird: Sauvegarde et partage clef de chiffrement suite

# Sauvegardez la clef publique pour partager avec ses collègues et tuteur(s) de groupe

| Gestionnaire de clés OpenPGP                                                                             |                  |         |         | ×  | Steperation (Steperation) (Steperation) (Ste | ète et la | a clé publique vers un fichier              |                                |                             | $\times$ |
|----------------------------------------------------------------------------------------------------|------------------|---------|---------|----|----------------------------------------------------------------------------------------------------|-----------|---------------------------------------------|--------------------------------|-----------------------------|----------|
| Eichier Édition <u>Affichage</u> <u>Serveur de clés</u> <u>Génération</u>                                |                  |         |         |    | $\leftarrow \rightarrow \checkmark \uparrow$                                                                                                    | =         | > Documents >                               | ∨ C Re                         | chercher dans : Docume      | ents 🔎   |
| Importer une ou des clés secrètes depuis un fichier<br>Importer une ou des révocations depuis un fichier | ∧ Identifiant de | Date de | Date d' | œ, | Organiser - Nou                                                                                                    | uveau d   | lossier                                     |                                | ≣ •                         | • • • •  |
| Exporter une ou des clés publiques vers un fichier                                                       | 0xB079750FA      | 16/01/2 | 17/01/2 |    | 📒 Bureau 🌶                                                                                                    | • 1       | Nom Modèles Office personnalisés            | Modifié le<br>10/03/2023 16:55 | Type<br>Dossier de fichiers | Taille   |
| Sauvegarder une ou des clés secrètes dans un fichier                                                     |                  |         |         |    | ↓ Téléchargem 🕫                                                                                                    |           | ТА                                          | 02/10/2024 16:44               | Dossier de fichiers         |          |
| <u>Enregistrer le certificat de révocation dans un fichier</u>                                           |                  |         |         |    | Documents 3                                                                                                    | *         |                                             |                                |                             |          |
| Fermer                                                                                                   |                  |         |         |    | 🕑 Musique 🛛                                                                                                    | •         |                                             |                                |                             | _        |
|                                                                                                    |                  |         |         |    | Nom du fichier :                                                                                                    | Vaness    | sa Liévin vanessa.lievinlemoal.c2i@gmail.co | m-(0xB079750FADA7E6EE)-secre   | t                           | ~        |
|                                                                                                    |                  |         |         |    | Type :                                                                                                    | Fichier   | s blindés ASCII (*.asc)                     |                                |                             | ~        |
|                                                                                                    |                  |         | Ferme   | er | <ul> <li>Masquer les dossier</li> </ul>                                                                                                    | rs        |                                             | E                              | nregistrer Ann              | nuler    |

# Thunderbird: Sauvegarde et partage clef de chiffrement suite

### Choisir l'emplacement de sauvegarde/ Vérifiez clef public

Fichier à partager avec collègues et tuteur(s) de groupe

| Exporter la clé publiq                           | ue vers un fichier                                                               |                         |                          | ×      |                                                                    |                                  |                                                                                             |                |           |                     |
|--------------------------------------------------|----------------------------------------------------------------------------------|-------------------------|--------------------------|--------|--------------------------------------------------------------------|----------------------------------|---------------------------------------------------------------------------------------------|----------------|-----------|---------------------|
| $\leftarrow \rightarrow ~ \checkmark ~ \uparrow$ | Documents >                                                                      | ~ C                     | Rechercher dans : Docume | ents 🔎 |                                                                    | C Documents                      | >                                                                                           |                |           | Rechercher o        |
| Organiser 🔹 Nouve                                | eau dossier                                                                      |                         |                          | - ?    |                                                                    |                                  | •                                                                                           |                |           | recherence e        |
| 📔 Documents 🖈                                    | Nom                                                                              | Modifié le              | Туре                     | Taille | 🕂 Nouveau -                                                        | 6 C 🗋 🔿 🖻                        | $\textcircled{1}$ $\textcircled{1}$ Trier $\checkmark$ $\blacksquare$ Afficher $\checkmark$ | •••            |           |                     |
| 🔀 Images 🛛 🖈                                     | Modèles Office personnalisés                                                     | 10/03/2023 16:55        | Dossier de fichiers      |        | A aguail                                                           | Nom                              | ^                                                                                           | Modifié        | le        | Туре                |
| 🕑 Musique 🛛 🖈                                    | ТА                                                                               | 02/10/2024 16:44        | Dossier de fichiers      |        | Galerie                                                            | Modèles Office personnalisés     |                                                                                             | 10/03/20       | 023 16:55 | Dossier de fichiers |
| 🔰 Vidéos 🛛 🖈                                     |                                                                                  |                         |                          |        |                                                                    | TA 🗖                             |                                                                                             | 02/10/20       | )24 16:44 | Dossier de fichiers |
| nouvelles comm                                   | ,                                                                                |                         |                          |        | OneDrive - Persc                                                   | note UE62 session2 05072024      |                                                                                             | 05/07/20       | )24 16:43 | Feuille de calcul M |
| 📒 IMPRIMER A EN                                  |                                                                                  |                         |                          | _      |                                                                    | programme installation office.c  | odt                                                                                         | 02/03/20       | )23 16:06 | Word.OpenDocum      |
| Nom du fichier : V<br>Type : Fi                  | anessa Liévin vanessa.lievinlemoal.c2i@gmail.coi<br>chiers blindés ASCII (*.asc) | m-(0xB079750FADA7E6E )- | public                   | ~      | <ul> <li>Bureau</li> <li>Téléchargem</li> <li>Documents</li> </ul> | Vanessa Liévin vanessa.lievinlen | moal.c2i@gmail.com-(0xB079750FADA7E6EE)-pi                                                  | ublic 16/01/20 | )25 14:23 | OpenPGP Text File   |
| <ul> <li>Masquer les dossiers</li> </ul>         |                                                                                  |                         | Enregistrer An           | nuler  |                                                                    |                                  |                                                                                             |                |           |                     |

# Thunderbird: Partage clef de chiffrement et validation suite

- Ecrivez un mail **NON CHIFFRÉ** aux destinataires et inclure le fichier clef PUBLIC uniquement
- Demandez la clef public des destinataires.
- Enregistrez les clefs publiques dans un fichier de sauvegarde (CF diapo suivante)
- Faite un essai de chiffrement vers les destinataires et vérifiez que vous pouvez déchiffrer le message des collègues et tuteur(s).

# Thunderbird : Partage clef de chiffrement et validation suite

### Choisissez mail concerné/ Paramètre du compte

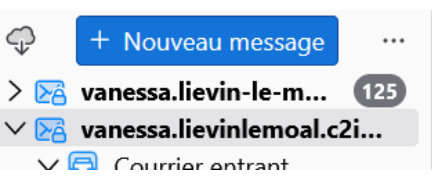

🔀 vanessa.lievinlemoal.c2i@gmail.com

🔞 Paramètres du compte

Sélectionnez chiffrement/Gestionnaire des clés/ Fichier. Importez une clef publique depuis fichier

des autres clés non répertoriées ci-dess

vanessa.lievinlemoal.c2i@gmail.com
 Paramètres serveur
 Copies et dossiers
 Rédaction et adressage
 Paramètres des indésirables
 Synchronisation et espace disque
 Chiffrement de bout en bout

Gestionnaire de clés OpenPGP

Gestionnaire de clés OpenPGP

<u>Fichier</u> Édition <u>Affichage</u> <u>Serveur de clés</u> <u>Génération</u>

Importer une ou des clés publiques depuis un fichier

# Kléopatra Gestionnaire des clefs et chiffrement des fichiers

### Dans un moteur de recherche : Indiquez Kléoparta/ Télécharger GPG4win

### Suivez les instructions

telecharger kleopatra windows

X

Tous Images Vidéos Actualités Web Livres Finance

Gpg4win https://www.gpg4win.org > downl... · Traduire cette page

### Download Gpg4win

Download Gpg4win 4.4.0 (Released: 2024-11-27) You can download the full version (including the Gpg4win compendium) of Gpg4win 4.4.0 here.

# Kléopatra Gestionnaire des clefs et chiffrement des fichiers suite

Importez sa clef secrète et les clefs publique reçues

Fichier/ Importer/ Sélectionnez emplacement et clefs utiles

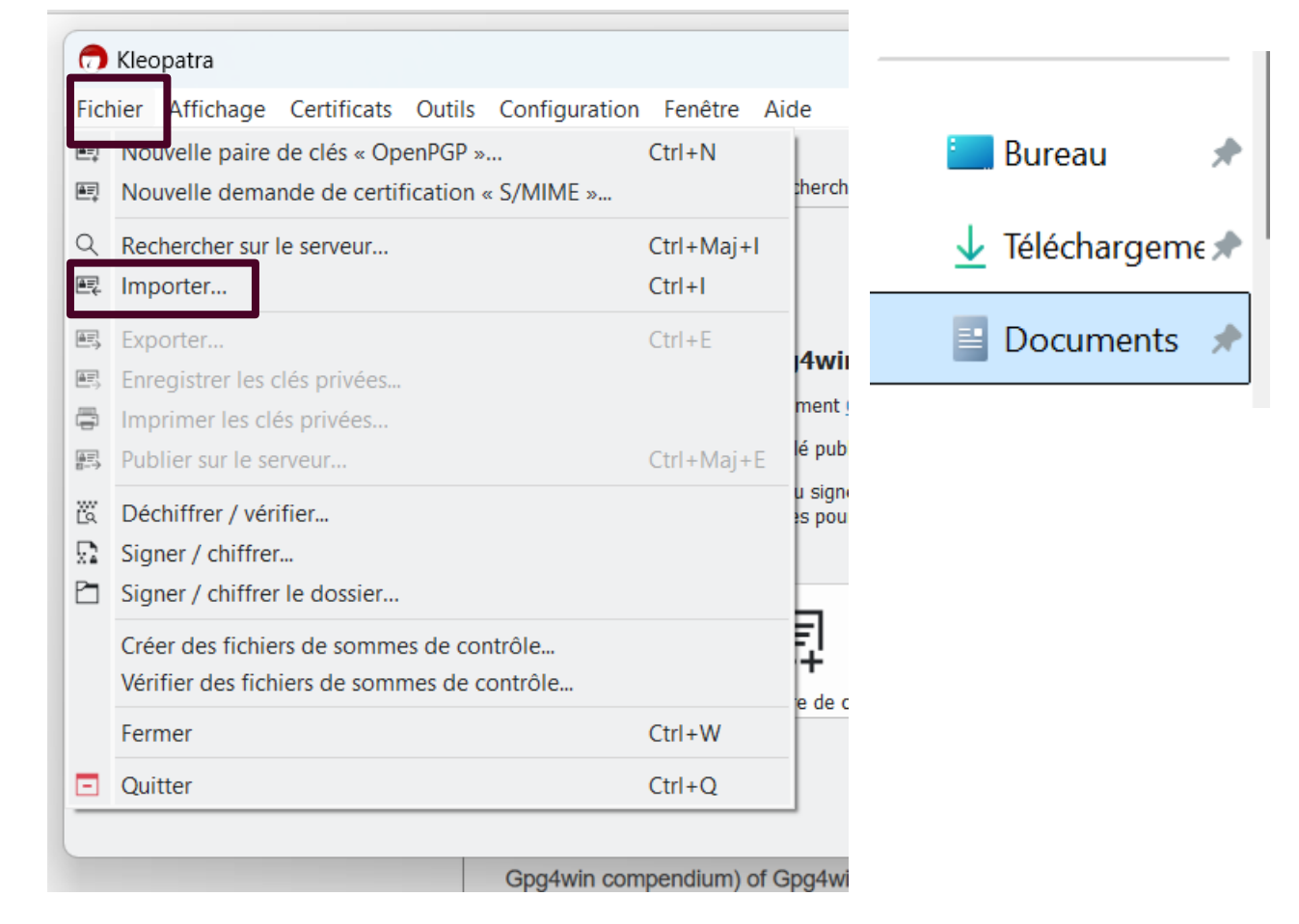

# Kléopatra: Chiffrement document

### Sélectionnez fichier/Signer/chiffrer

| 큤 k                 | 7 Kleopatra            |                 |             |        |    |  |  |  |  |
|---------------------|------------------------|-----------------|-------------|--------|----|--|--|--|--|
| Fic                 | hier                   | Affichage       | Certificats | Outils | Co |  |  |  |  |
| <b>≜</b> <u>∓</u> ] | Nou                    | velle paire d   | e clés      |        |    |  |  |  |  |
| Q                   | Rech                   | iercher sur le  | e serveur   |        |    |  |  |  |  |
| ∎Ę                  | Impo                   | orter           |             |        |    |  |  |  |  |
|                     | Exporter               |                 |             |        |    |  |  |  |  |
|                     | Backup Secret Keys     |                 |             |        |    |  |  |  |  |
|                     | Impr                   | imer les clés   | privées     |        |    |  |  |  |  |
|                     | Publier sur le serveur |                 |             |        |    |  |  |  |  |
| ĽQ                  | Déchiffrer / vérifier  |                 |             |        |    |  |  |  |  |
|                     | Signer / chiffrer      |                 |             |        |    |  |  |  |  |
|                     | Sign                   | er / chiffrer l | e dossier   |        |    |  |  |  |  |

Sélectionnez le fichier à chiffrer

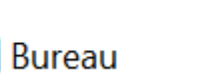

10-Offre-ANS-Formation-Formateurs-V08-2024

Choisir les destinataires du documents chiffrés (adresse mail attaché à la clef

PĽ

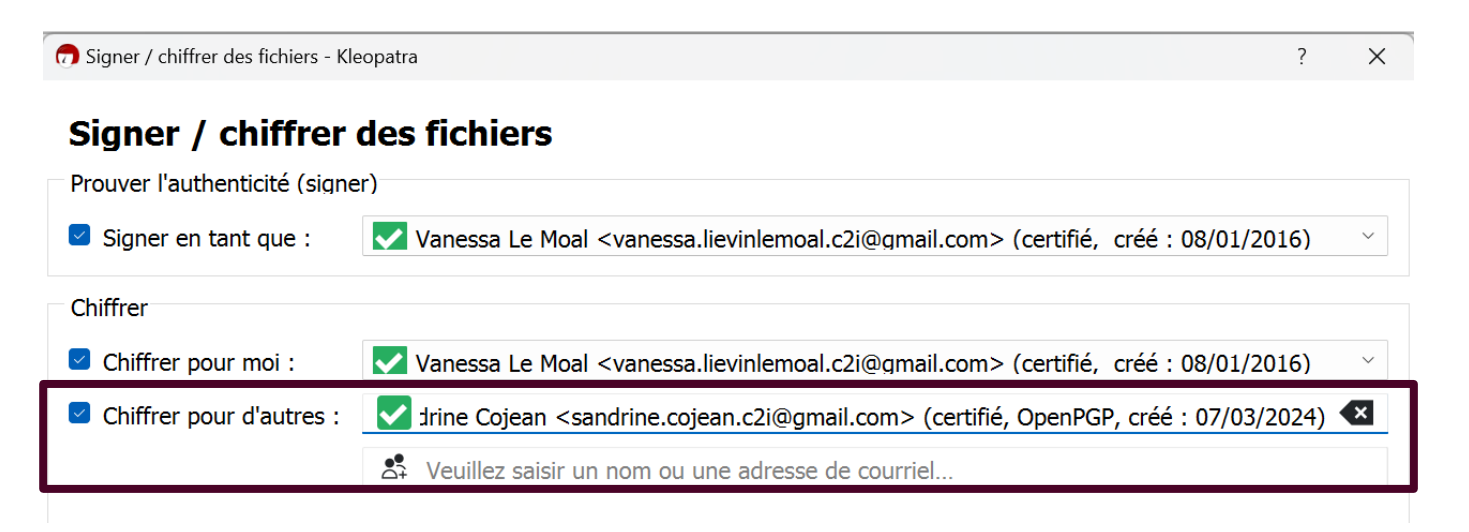

# Kléopatra: Chiffrement document suite

### Sélectionnez le document à chiffrer et à valider

| Destination                                                                                        |                                                                              |
|----------------------------------------------------------------------------------------------------|------------------------------------------------------------------------------|
| Chiffrer / signer chaque fichier séparément.                                                       | Signer / chiffrer des fichiers - Kl<br>Résultats<br>L'état et la progression |
| C:/Users/Vanessa Liévin/Desktop/UE62 24-25/10-Offre-ANS-Formation-Formateurs-V08-2024.pptx.gpg 🛽 🛅 | OpenPGP : 10-Offre-AN                                                        |
| Signer / chiffrer Annuler                                                                          |                                                                              |
|                                                                                                    |                                                                              |

# Entrez votre phrase passe liée à la clef de chiffrement

### leopatra ion de l'opération de chiffrement sont affichés ici. S-Formation-Formateurs-V08-2024.pptx 100% 🔒 pinentry-qt Х Veuillez entrer la phrase secrète pour déverrouiller la clef secrète OpenPGP « Vanessa Le Moal <vanessa.lievinlemoal.c2i@gmail.com> » clef RSA de 2048 bits, identifiant 8D2C82ABFB3157BF, $\cap$ créée le 2016-01-08. Phrase secrète : ••• Ó OK Annuler

# Kléopatra: Chiffrement document suite

### Message obtenu lorsque l'opération est terminée

#### Résultats

L'état et la progression de l'opération de chiffrement sont affichés ici.

OpenPGP : toutes les opération sont terminées.

10-Offre-ANS-Formation-Formateurs-V08-2024.pptx  $\rightarrow$  10-Offre-ANS-Formation-Formateurs-V08-2024.pptx.gpg: Succès de la signature et du chiffrement.

Bureau

10-Offre-ANS-Formation-Formateurs-V08-2024.pptx

Visuel d'un document chiffré

### Envoyez votre document chiffré à vos collègues et tuteur(s) dans un message chiffré

# Installation clef de chiffrement sur Gmail

### Recherchez mailvelope dans votre moteur de recherche

| Google |        | mailvelope |          |            |     |        |        |  |
|--------|--------|------------|----------|------------|-----|--------|--------|--|
| Tous   | Vidéos | Images     | Produits | Actualités | Web | Livres | : Plus |  |
|        |        |            |          |            |     |        |        |  |

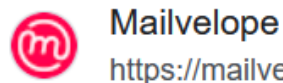

https://mailvelope.com > ... · Traduire cette page

### Mailvelope: PGP for Gmail & Webmail

The browser extension **Mailvelope** provides end-to-end encryption for your existing ema Encrypt your mails without having to change your email provider ...

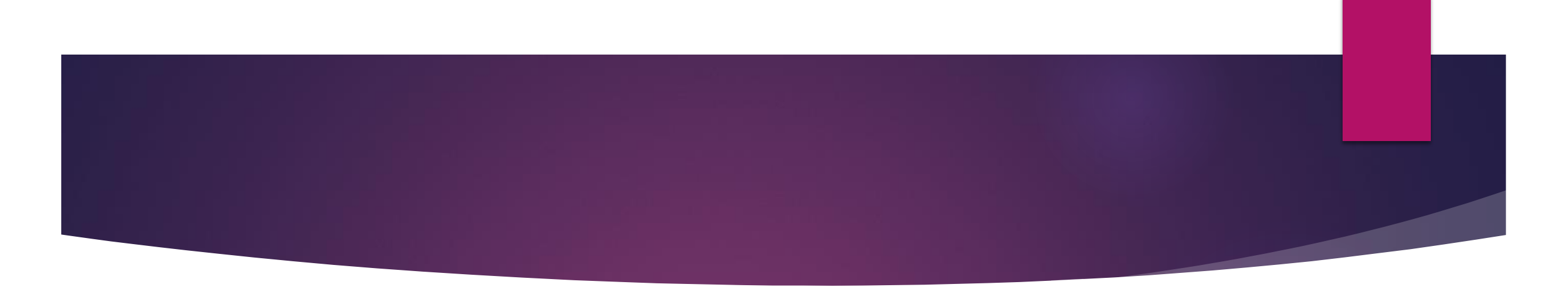

### Téléchargez mailvelope pour votre moteur de recherche

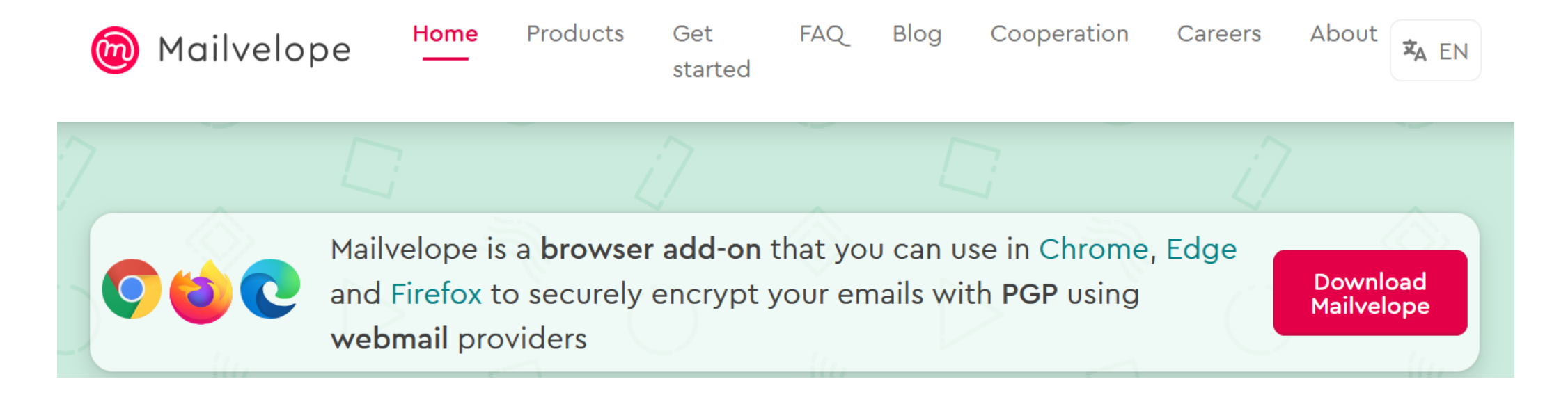

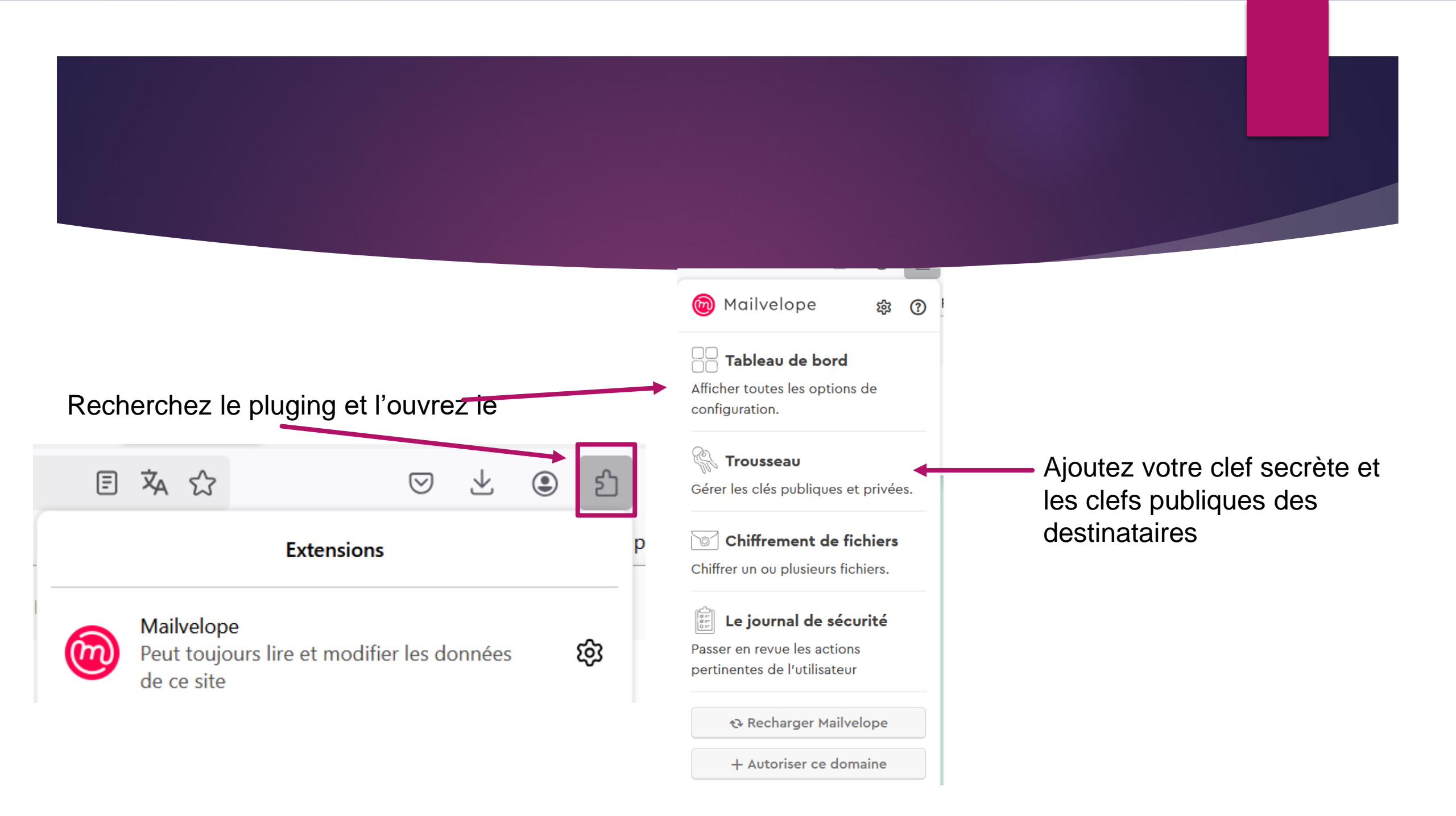

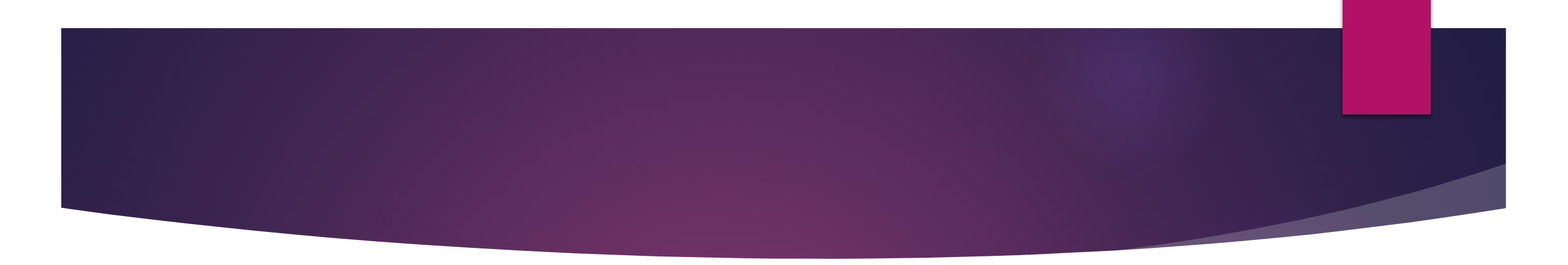

Cliquez sur m pour écrire un message chiffré Grail Nouveau message

- Entrez le destinataire
- Eventuellement ajoutez un document
- Vérifiez que votre clef de chiffrement est « la bonne »

A Options

> Envoyez

| Destinataire                                                                                                    |                                        |                            | Сс |  |  |
|----------------------------------------------------------------------------------------------------|----------------------------------------|----------------------------|----|--|--|
| Sandrine.cojean.c2i@gmail.com                                                                                                  | m ×                                    |                            |    |  |  |
| Objet                                                                                                    |                                        |                            |    |  |  |
| tes                                                                                                    |                                        |                            |    |  |  |
| Courriel                                                                                                    |                                        |                            |    |  |  |
| test vérification gmail chiffré                                                                                                |                                        |                            |    |  |  |
|                                                                                                    |                                        |                            |    |  |  |
|                                                                                                    |                                        |                            |    |  |  |
|                                                                                                    |                                        |                            |    |  |  |
| Fichiers joints                                                                                                    |                                        |                            |    |  |  |
| Glisser-déposer le                                                                                                    | e fichier dans cette fenêtre ou        | Ajouter un fichier         |    |  |  |
|                                                                                                    |                                        |                            |    |  |  |
| Signer le courriel en tant que : Vanessa Le Moal <vanessa.lievinlemoal.c2i@gmail.com> - 8</vanessa.lievinlemoal.c2i@gmail.com> |                                        |                            |    |  |  |
|                                                                                                    | Voulez-vous signer tous vos courriels? | Changer les paramètres ici |    |  |  |
| Ajouter une clé<br>supplémentaire                                                                                              |                                        |                            |    |  |  |

Signer seulement Annuler